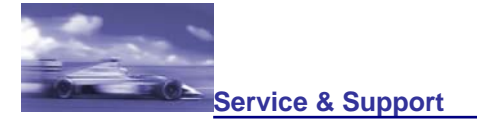

SIEMENS

## 如何仿真两个 CPU 模块间的通讯。

## 说明:

从 S7-PLCSIM V5.4+SP3 开始,用户可以使用 S7-PLCSIM 在一个 STEP 7 项目中同时仿真多 CPU 并建立 CPU 间的通讯。下面的通讯块可用于仿真通讯:

- SFB8 "USEND"
- SFB9 "URCV"
- SFB12 "BSEND"
- SFB13 "BRCV"
- SFB15 "PUT"
- SFB14 "GET"
- SFB19 "START"
- SFB 20 "STOP"
- SFB 22 "STATUS" •
- SFB 23 "USTATUS"

通讯过程中,有可能存在时间性问题,因为 S7-PLCSIM 不支持实时。

也可参考 S7-PLCSIM 自述文件中 7.3 节的信息。如果运行大量 Windows 程序时,用户不能启 动任何其它程序或不能打开任何窗口,那么必须改变计算机操作系统的"桌面堆存储器"属性。 一种解决方法在表 02 中描述。

用户不能用实际 CPU(PLC) 和 S7-PLCSIM 同时测试一个 STEP 7 项目中的程序。如果用户希望 用 S7-PLCSIM 仿真 CPU,那么必须首先断开和实际 CPU 的所有连接。

下面的表 01 描述了同时仿真多 CPU 的过程。

| 1 | 在 SIMATIC Manager 中打开 S7-PLCSIM,或者通过菜单命令 " Options > Simulate<br>Modules " 或者点击菜单工具条中 " Simulation on/off " 图标。带有实例标签 " S7-<br>PLCSIM1 " 的第一个被仿真 CPU 的对话框被打开。                                                                                                    |
|---|----------------------------------------------------------------------------------------------------|
| 2 | 在"S7-PLCSIM1"对话框中,用户从下拉框中选择被组态的接口类型作为 PG/PC 接口。<br>默认为 MPI 接口。然后,S7-PLCSIM 以最后使用的接口启动。然而,根据硬件组态,也<br>可以设定为"PROFIBUS","TCP/IP"(通过 IP 地址),"ISO"(通过 MAC 地址)或者<br>"Local"(通过虚拟背板总线)接口。<br>注意:<br>用户必须避免在同一网络中的站地址重复。如果通过 MPI 接口装载所有站的程序,例如,<br>那么不同的 MPI 地址可参考如下:<br>• 站 1: MPI 地址: 2<br>• 站 2: MPI 地址: 3<br>• 等等。 |
| 3 | 在 SIMATIC Manager 中, 选中第一个 S7 站的块文件夹并装载块到 S7-PLCSIM1 中,通<br>过菜单命令 " PLC > Upload "。                                                                                                    |
| 4 | 在 S7-PLCSIM 的 "CPU"子窗口中,改变操作模式从"STOP"到"RUN-P"。通过"添加"菜单,可以增加输入、输出、标志等子窗口来监视并控制程序。                                                                                                    |
| 5 | 为了仿真其它 CPU,用户在 S7-PLCSIM 中执行菜单命令" Simulation > New PLC "。" S7-PLCSIM2" 对话框打开。                                                                                                    |
| 6 | 为了仿真第二个 CPU,选择在硬件组态中配置的接口参数 (PG/PC interface)。图.01 展示了仿真两个 S7-400 CPU 通讯的例子。在 S7-PLCSIM1 (仿真站 1)中, EB1 控制计数器                                                                                                    |

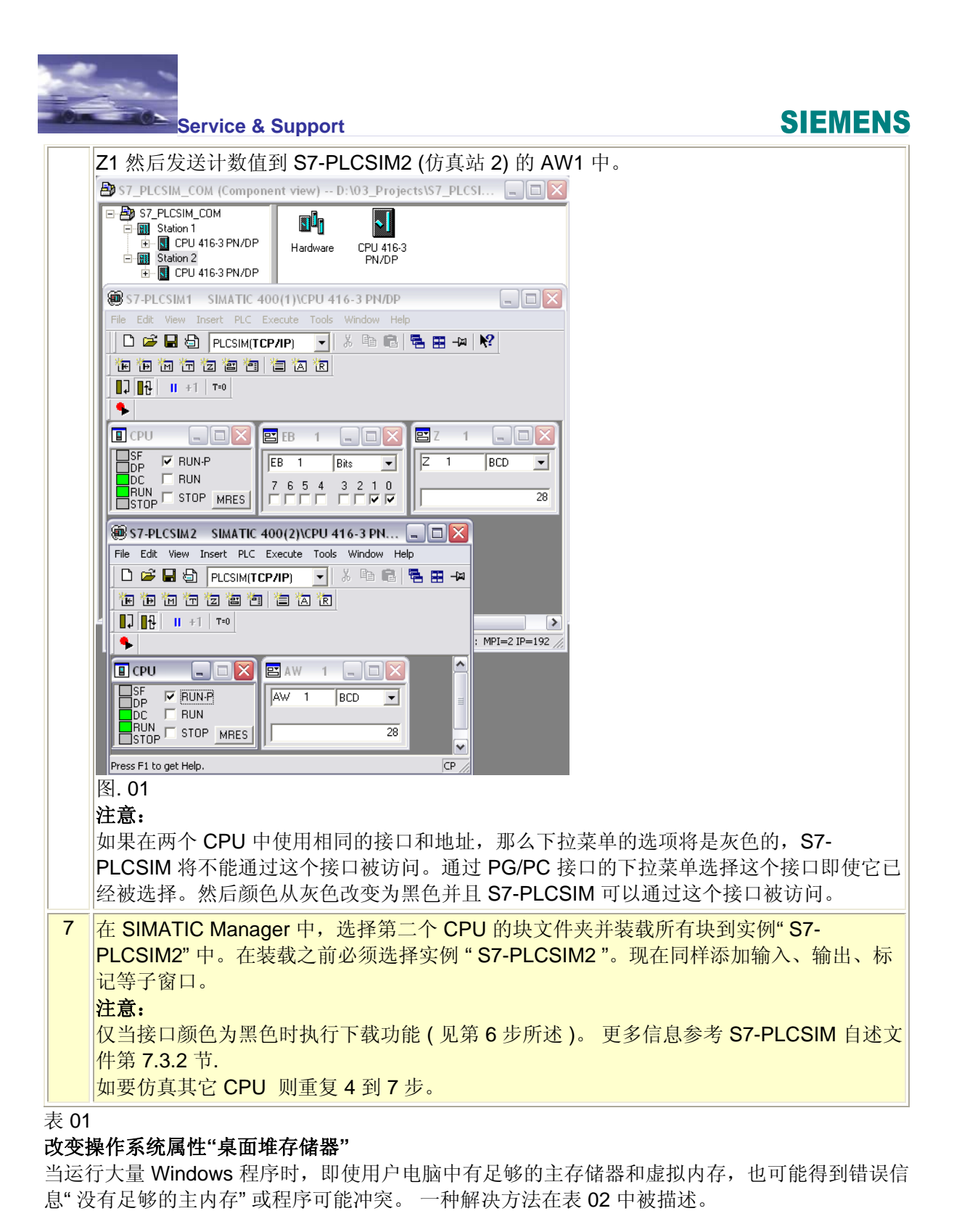

| No. | 步骤:                                                                                                    |
|-----|----------------------------------------------------------------------------------------------------|
| 1   | 开启注册表通过"开始〉运行"并在命令行输入"Regedt32.exe"。                                                                   |
| 2   | 打开路径:                                                                                                  |
|     | <ul> <li>HKEY_LOCAL_Machine\System\CurrentControlSet\Control\Session<br/>Manager\SubSystems</li> </ul> |
| 3   | 在"Windows"上点击鼠标右健并在弹出的菜单中选择"Change"功能。"Edit String"对话                                                  |

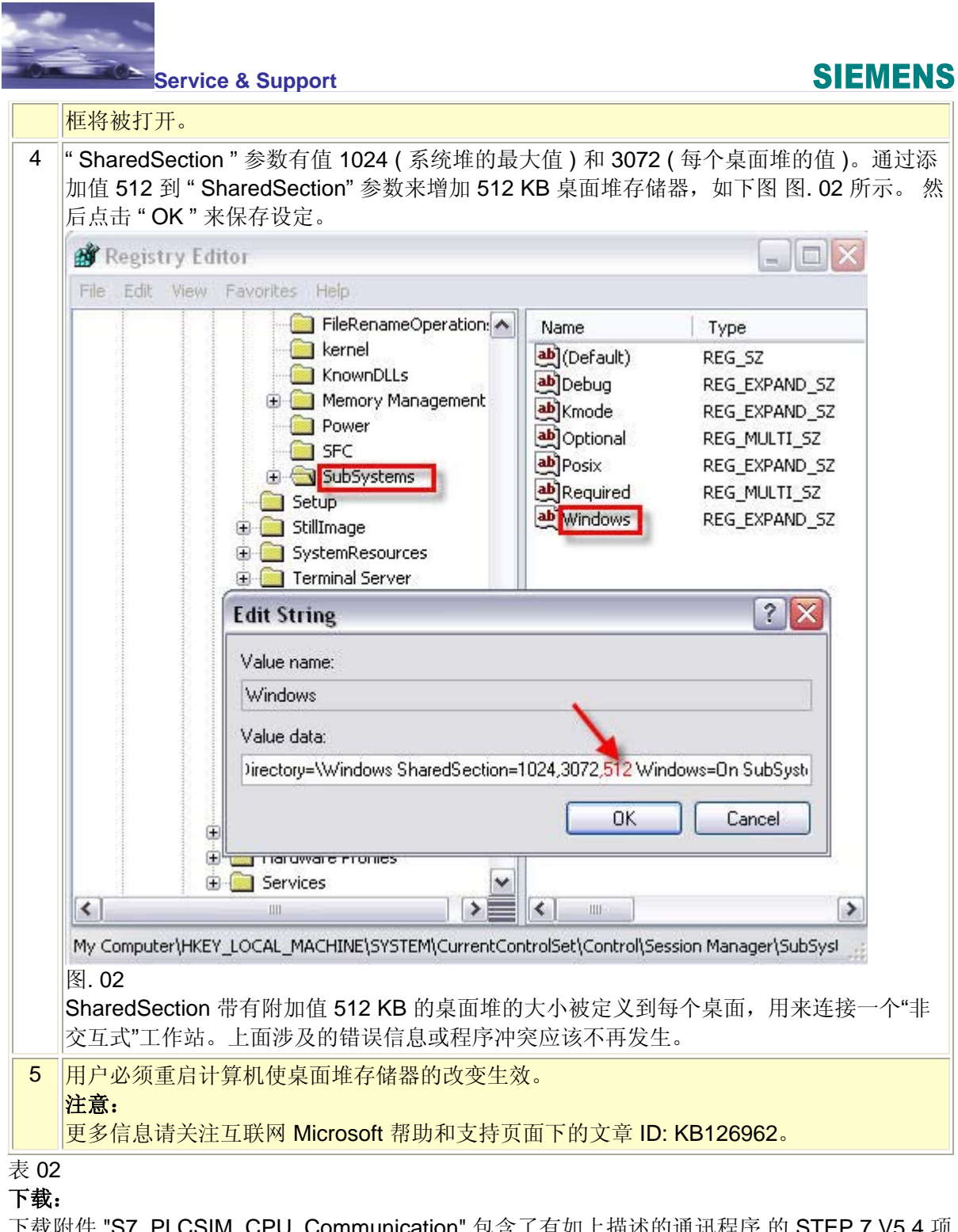

下载附件 "S7\_PLCSIM\_CPU\_Communication" 包含了有如上描述的通讯程序 的 STEP 7 V5.4 项目。复制"S7\_PLCSIM\_CPU\_Communication.zip" 文件到独立目录并双击打开该文件。自动解包含所有相关子目录的 STEP 7 项目。然后可以使用 STEP 7 打开并处理解压后的项目。

S7\_PLCSIM\_CPU\_Communication.zip (431 KB)

## 创建环境

表 03 列出了用于创建该条目并验证如上功能的部件。

| 测试环境    | 版本                                        |
|---------|-------------------------------------------|
| PC 平台   | Intel(R) Core(TM)2 Duo CPU P8700 2.53 GHz |
| PC 操作系统 | MS Windows XP SP3                         |

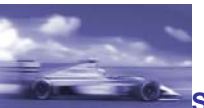

Service & Support

## **SIEMENS**

| STEP 7    | V5.4+SP5 |
|-----------|----------|
| S7 PLCSIM | V5.4+SP3 |

表 03

关键词: Out of memory, Multi-instance 条目号:38726591

日期:2010-09-10